## Slik initierer du en anonym chat med din leder eller HR-administrator

Når du svarer på spørsmål, har du nå muligheten til å chatte anonymt med din leder eller HR-administrator om spørsmålet som stilles.

> Når du svarer på en puls og ønsker å diskutere noe relatert til et spesifikt spørsmål, kan du først klikke på "kommentar" ikonet nederst i venstre hjørne.

Her har du mulighet til å kun legge igjen en kommentar, eller også starte en anonym chat basert på kommentaren

Når du aktiverer dette, kan du velge om du vil starte en chat med din leder eller med HR-administrator. Det er kun personen du adresserer chatten til som vil kunne svare på din anonyme kommentar og meldinger.

Klikk på "Send" knappen for å lagre kommentaren/ den anonyme chat meldingen.

Når du er ferdig med å svare på spørsmålet vil den anonyme chatten opprettes\*.

\*Chatten vil åpnes for lederen eller HR-administratoren når pulsundersøkelsen har lukket og de endelige resultatene er tilgjengelige. Før det vil den kun være synlig for deg.

Du kan se alle dine anonyme chatter i visningen Resultater > Anonym chat i nettversjonen og under menyen "Spørsmål" i mobil appen.

## simployer & frankly

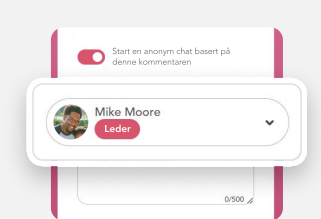

Send

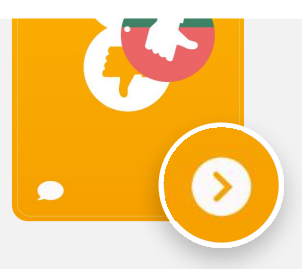

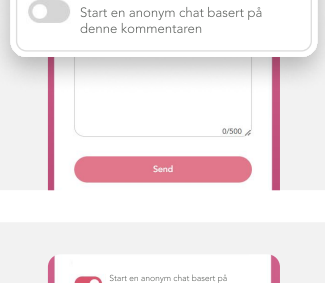